## دليل الطالب في استخدام نظام التعلم عن بعد

## الدخول الى الموقع

- نكتب اسم الموقع على <u>www.gam3tak.com</u> على المتصفح جوجل كروم
  - نختار كلية التربية جامعة سوهاج اسفل الصفحة

| 🗅 Assuit University E-Learning 🗙 🕂    |               |                           |          |                          | - 0                   | $\times$ |
|---------------------------------------|---------------|---------------------------|----------|--------------------------|-----------------------|----------|
| ← → C ③ Not secure   gam3tak.com/web/ |               |                           |          | © Q ☆                    | <b>U</b> (11)         | ÷        |
| gantika                               | (@gam3tak.com | ITTU<br>Ing see Fichasheg | facebook |                          |                       | Â        |
| ſ                                     |               |                           |          |                          |                       |          |
|                                       |               |                           |          | معا لتعليم أفضل باستخدام |                       |          |
|                                       |               |                           |          | أحدث تكنولوجيا العصر     |                       |          |
|                                       |               |                           |          |                          |                       |          |
|                                       |               |                           |          |                          |                       |          |
|                                       |               | الكأيات                   |          |                          |                       |          |
|                                       |               | 3                         |          |                          |                       |          |
|                                       | کلیة حقوق     | کلية تربية جامعة سرهاج    |          |                          |                       |          |
| ⊕ Type here to search     ↓           | 口 😋 🚍 🏥 🌖     | III 🧿 💷 🔊                 | 🚾 🔘 🕅 🌔  |                          | 10:29 PM<br>11/7/2018 | 1        |

- الشاشة التالية تظهر المواد و اسماء اعضاء هيئة التدريس و مواعيد المحاضرات حسب المجموعة
  - نختار الميعاد لتظهر لنا شاشة الدخول الى النظام

| C (i) Not secure   gam3tak.com/gadwal/ |                                            | 🔤 Q 🕁 🖻                |
|----------------------------------------|--------------------------------------------|------------------------|
|                                        | الجدو ل                                    |                        |
|                                        | بي أدينا إم القول و فروات المنتزيات م      | 1                      |
|                                        | پس لدیت ای مواقع او صفحات او منتدیات اخرای |                        |
|                                        |                                            | موعة الاولى            |
| مواعيد المحضرات                        | دكتور المادة                               | المادة                 |
| الاحد من 10 ١١ 11                      | د/حسن سلامة                                | وسائل                  |
| <u>الاحد من 11 ل 1</u>                 | د/محمد ناجح + د/ايمان                      | تاريخ التربية والتعليم |
| الاحد من 4 ل 5                         | د/طلعت ابو عوف                             | علم نفس تعليمي         |
| <u>الاثنين من 9 ل 11</u>               | د/هبة جابر                                 | صحة نفسية              |
| <u>الائتين من 11 ا 1</u>               | د/اماني +د/هدی                             | طرق تدريس عربي         |
| <u>الائتین من 1 ل 2</u>                | د/فيفي توفيق                               | تربية ومشكلات          |
| الاتنین من 5 ل 6                       | د/کمیل                                     | علم نفس فروق           |
| التلاثاء من 9 ل 11                     | د/وفاء بكر                                 | علم نفس النمو          |
| التكاناء من 11 ل 1                     | د/خلف البحيري + د/منال                     | اصول التربية           |
| التكاده من 1 ل 2                       | د/هناء رفعت                                | قياس وتقويم            |
| الخميس من 9 ل 11                       | د/فايزة + د/بدرية                          | مناهج                  |
| <u>الخميس من 11 ل 1</u>                | د/محمد عوض                                 | تربية مقارنة           |
|                                        |                                            | ·                      |

- فى الشكل التالى شاشة الدخول النظام نسجل اسم المستخدم و كلمة المرور ( يمكن اختيار remember me لحفظهم على الجهاز )
  - الضغط على مفتاح Log in باللون الازرق

| $\bigcirc$ Assuit University E-Learning ×<br>$\leftrightarrow$ $\Rightarrow$ $\bigcirc$ $\bigcirc$ Not secure   gar                                                                                                    | 🗅 gam3tak.com/gadwal/ X 🎢 gam3tak.com<br>m3tak.com/tm/ts18/login/index.php                                           | g in to the site × +                                                                                                    | – 5 ×<br>Q x 1 0 (0) :                                                                                                    |
|----------------------------------------------------------------------------------------------------|----------------------------------------------------------------------------------------------------|----------------------------------------------------------------------------------------------------|----------------------------------------------------------------------------------------------------|
|                                                                                                    | (                                                                                                    | gam3tak                                                                                                    |                                                                                                    |
|                                                                                                    | Username<br>Password<br>Remember username<br>Log in                                                                  | Forgotten your username or p<br>Cookies must be enabled in your<br>browser ?<br>Some courses may allow guest<br>Log in as a guest | assword?<br>bur<br>t access                                                                                                    |
| You are not logg<br>Home                                                                                                    | jed in.                                                                                                    |                                                                                                    |                                                                                                    |
| ⊕ Type here to search     ■                                                                                                    | l 🗆 🤤 🛱 (                                                                                                    | 🤌 📰 🧿 💷 🖳 <u>🚾</u> 🔘 (                                                                                                    | 彩 6은 유 ^ R @ 10 T 40) ENG 11/7/2018 🖣                                                                                                    |
|                                                                                                    |                                                                                                    | * •1 2 •1 • •1 * 21 2                                                                                                    |                                                                                                    |
|                                                                                                    | childen a lännet illän                                                                                               | التي التي 4 الطالب 1 المره                                                                                                    |                                                                                                    |
| اد الدراسية المسجل بها .                                                                                                    | حة الرئيسية ) و بها المو                                                                                             | شاشه الطالب ( الصو                                                                                                    | ۔ ی <i>ی ،</i> ــــی ، ــــی ــــ                                                                                                    |
| <ul> <li>اد الدر اسبیه المسجل بها .</li> <li>Assuit University E-Learning ×   ] gam3tak.com/gadw</li> <li>↔ C ③ Not secure   gam3tak.com/tm/ts18/my</li> </ul>                                                                                                    | حة الرئيسية ) و بها المو<br>متر الرئيسة ، من الرئيسة / xal/ × /h                                                     | شاشه الطالب ( الصد<br>+ × من                                                                                                    | - یں ( <u>میں (میں میں میں میں میں میں میں میں میں میں </u>                                                                                                    |
| <ul> <li>الد الدر اسبیه المسجل بها .</li> <li>Assuit University E-Learning ×   □ gam3tak.com/gadw</li> <li> <ul> <li></li></ul></li></ul>                                                                                                    | حة الرئيسية ) و بها المو<br>متى الرئيسة شريع / الا<br>//                                                             | شاشته الطالب ( الصف<br>+ × صف                                                                                                    | - ت ×                                                                                                    |
| <ul> <li>Learning × ☐ gam3tak.com/gadw</li> <li>Assuit University E-Learning × ☐ gam3tak.com/gadw</li> <li>C O Not secure   gam3tak.com/tm/ts18/my</li> <li>O Ibtesam Jamal Omran Aqbisy ●</li> <li>Ibtesam Jamal Jama</li> </ul>                                                                      | حة الرئيسية ) و بها المو<br>مساليسة * * /اه<br>//<br>ها Omran Aqbis                                                  |                                                                                                    | <ul> <li>- عن (عدي (عدي (عدي المريح))</li> <li>- □ ×</li> <li>- □ ×</li></ul>                                                                                                    |
| <ul> <li>Le Ilicologia (La Construction)</li> <li>Assuit University E-Learning ×   □ gam3tak.com/gadw</li> <li>Assuit University E-Learning ×   □ gam3tak.com/gadw</li> <li>Not secure   gam3tak.com/tm/ts18/my</li> <li>Ibtesam Jamal Omran Aqbisy ●</li> <li>Ibtesam Jamal Omran Aqbisy ●</li> </ul> | حة الرئيسية ) و بها المو<br>مساليسة * × /اله<br>ما Omran Aqbis                                                       |                                                                                                    | <ul> <li>- على (عدى (عدى المالي المالي)</li> <li>- المالي (عدى المالي)</li> <li>- المالي (عدى الموقع الموقع الموق الموق</li></ul>            |
| <ul> <li>اد الدراسيه المسجل بها .</li> <li>Assuit University E-Learning ×   gam3tak.com/gadw</li> <li>♦ C O Not secure   gam3tak.com/tm/ts18/my</li> <li>O Ibtesam Jamal Omran Aqbisy ●</li> <li>. Ibtesam Jamal Omran Aqbisy ●</li> </ul>                                                             | حة الرئيسية ) و بها المو<br>مساليسة مرابع منها المو<br>ما مراليسة مرابع منها المو<br>ما مراليسة مرابع منها المو      |                                                                                                    | <ul> <li>- عى , ـــــى , ـــــى , ـــــى , ـــــى , ـــــى , ـــــى , ـــــى , ـــــى , ـــــى , ـــــى , ـــــى , ـــــى , ــــــى , ــــــــ</li></ul>                                                                                                    |
| <ul> <li>اد الدراسية المسجل بها .</li> <li>Assuit University E-Learning × gam3tak.com/gadw</li> <li>C O Not secure gam3tak.com/tm/ts18/my</li> <li>O Ibtesam Jamal Omran Aqbisy </li> <li>Ibtesam Jamal Omran Jama</li> </ul>                                                                          | حة الرئيسية ) و بها المو<br>من الرئيسة * × /اه<br>ا<br>المعالية al Omran Aqbis                                       |                                                                                                    | <ul> <li>العني (عدي) العدي العدي الع<br/>العدي العدي العدي العدي العدي العدي العدي العدي العدي العدي العدي العدي العدي العدي العدي العدي العدي العدي العدي العدي العدي العدي العدي العدي العدي العدي العدي العدي العدي العدي العدي العدي العدي العدي العدي العدي العدي العدي العدي</li></ul> |
| <ul> <li>اد الدراسيه المسجل بها .</li> <li>Assuit University E-Learning ×   @ gam3tak.com/gadw</li> <li>♦ € ① Not secure   gam3tak.com/tm/ts18/my</li> <li>Ibtesam Jamal Omran Aqbisy ●</li> <li>Ibtesam Jamal Omran Jama</li> </ul>                                                                   | حة الرئيسية ) و بها المو<br>من الرئيسة n × //ه<br>//<br>al Omran Aqbis                                               |                                                                                                    | <ul> <li>حالى المحالى المحالى المحالى المحالى المحالى المحالى المحالى المحالى المحالى المحالى المحالى المحالي المحالي محالي محالي المحالي المحالي المحالي المحالي المحالي المحالي المحالي</li></ul>    |
| <ul> <li>اد الدراسيه المسجل بها .</li> <li>Assuit University E-Learning ×   gam3tak.com/gadw</li> <li>♦ C O Not secure   gam3tak.com/tm/ts18/my</li> <li>O Ibtesam Jamal Omran Aqbisy </li> <li>Ibtesam Jamal Omran Aqbisy .</li> </ul>                                                                | حة الرئيسية ) و بها المو<br>من الرئيسة من من الم<br>المنابع من المنابع من المنابع<br>ما Omran Aqbis                  | تساشه (الطالب ( الصف<br>× +                                                                                                    | <ul> <li>العالي المراكب المراكب ا</li></ul>    |
| <ul> <li>اد الدراسيه المسجل بها .</li> <li>Assuit University E-Learning × gam3tak.com/gadw</li> <li>C O Not secure gam3tak.com/tm/ts18/mg</li> <li>O Ibtesam Jamal Omran Aqbisy</li> <li>Ibtesam Jamal Omran Aqbisy</li> </ul>                                                                         | حة الرئيسية ) و بها المو<br>متر الرئيسة شريع من المو<br>الرئيسة شريع من الم<br>المورات الدراسية<br>المقررات الدراسية | تساشه (اطالب (الصف<br>× +<br>Sy<br>Course overview<br>Timeline                                                                    | <ul> <li>العالي العالي العال<br/>من معالي العالي العالي العالي العالي العالي العالي العالي العالي العالي العالي العالي العالي العالي العالي العالي العالي العالي العالي العالي العالي العالي العالي العالي العالي العالي العالي العالي العالي العالي العالي العالي العالي</li></ul>  |
| <ul> <li>اد الدراسيه المسجل بها .</li> <li>Assuit University E-Learning × gam3tak.com/gadw</li> <li>C O Not secure gam3tak.com/tm/ts18/my</li> <li>O Ibtesam Jamal Omran Aqbisy</li> <li>Ibtesam Jamal Omran Aqbisy</li> </ul>                                                                         | حة الرئيسية ) و بها المو<br>من الرئيسة * × /اه<br>//<br>al Omran Aqbis                                               | تساشه (اطالب ( (لصف<br>x +                                                                                                    | <ul> <li> <ul> <li></li></ul></li></ul>                                                                                                    |

لتسجيل الطالب فى المواد الدراسية - يختار " صفحة الموقع " لتظهر بها جميع المواد الدراسية فى الدبلومة - يختار المادة التى يريد ان يسجل بها

| 🗅 Assuit University E-Learning X 🗅 gam3tak.com/gadwal/ X 👘 gam3tak X +                                         | - 0 ×                 |
|----------------------------------------------------------------------------------------------------|-----------------------|
| ← → C ③ Not secure   gam3tak.com/tm/ts18/?redirect=0                                                           | ⊠ २ ☆ ២   :           |
| 🔹 낁 . Ibtesam Jamal Omran Aqbisy 🍺 🔺                                                                           | ▼ (ar) عربي gam3tak ≡ |
| gam3tak                                                                                                    | 鍲 صفحتي الرئيسة       |
|                                                                                                    | 🖶 صفحة الموقع         |
| المقيبات الدياب بقالعتا مق                                                                                     | 🗎 تقویم               |
|                                                                                                    | 🗋 ملفات خاصة          |
| س تربيه معارته − ما<br>• • • • • • • •                                                                         | 🕿 مقرراتي الدراسية    |
| معلم: dr.mohamed awad ( معلم: dr.mohamed awad ) معلم: معلم: dr.mohamed awad ( معلم: dr.mohamed awad ) معلم: مع | 🕿 تربية مقارنة        |
| ی مناهج - م1 💆                                                                                                 | 🕿 قياس وتقويم         |
| معلم: dr.badria .<br>معلم: dr.fayza .                                                                          | 🕿 اصول التربية        |
| ی قیاس وتقویم -م1                                                                                              | 🞓 علم نفس النمو       |
| معلم: dr.hanaa refat ،                                                                                         |                       |
| 🌣 اصول التربية -م1                                                                                             |                       |
| معلم: dr.khalaf elbhery .<br>معلم: dr.manal .                                                                  |                       |
| 🔮 علم نفس النمو -م1                                                                                            |                       |
| ortewafaa bakriistoo                                                                                           | へ 🐼 町 切》 ENG 10:35 PM |

- تظهر شاشة التسجيل بالضغط على مفتاج "سجلنى" باللون الازرق يتم تسجيل الطالب و تظهر فى "الصفحة الرئيسية " الخاصه به

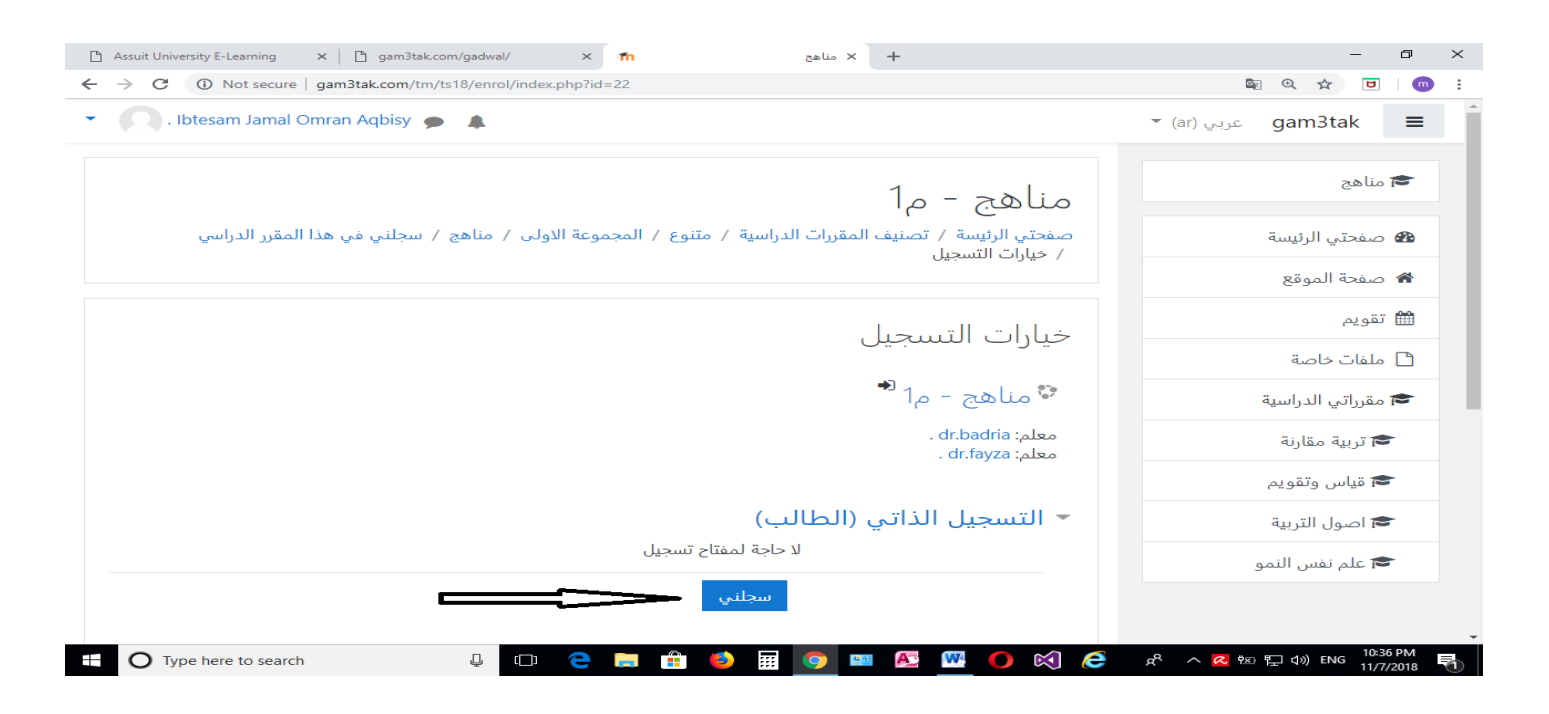

## حضور محاضرة في مادة دراسية

- يتم اختيار الماده من الصفحة الرئيسية لتظهر شاشة الماده الدراسية و بها المحاضرات في ميعادها

| . Diesam Jamai Omran Aqi | JISY 🗩 👗                                | عربي (ar) * | gam3tak =      |
|--------------------------|-----------------------------------------|-------------|----------------|
| • •                      | تربية مقارنة - 1                        |             | 🗲 تربية مقارنة |
|                          | صحيح من مقرراتي الدراسية / تربية مقارنة |             | 📽 المشتركون    |
|                          |                                         |             | Badges 🛡       |
| تقدمك 🝞                  |                                         |             | Competencies 🗹 |
|                          | 📮 منتدى الأخبار                         |             | 🆽 درجات        |
|                          | 1.0                                     |             | 🗅 عام          |
| _                        |                                         |             | 🗅 الموضوع 1    |
|                          |                                         |             | 🗅 الموضوع 2    |
|                          | الموضوع 2                               |             | 🗅 الموضوع 3    |
|                          |                                         |             | 🗅 الموضوع 4    |

يضغط على المحاضرة المراد الحضور بها لتظهر شاشة التالية
 يضغط على مفتاح "join session" باللون الازرق

| 🗅 Assuit University E-Learning 🗙 🗋 gam3tak.com/gadwal/ 🗙 👘 6/11/2018 - محاضرة - محاضرة - x 🕂 | – 0 ×                           |
|----------------------------------------------------------------------------------------------|---------------------------------|
| ← → C ① Not secure   gam3tak.com/tm/ts18/mod/bigbluebuttonbn/view.php?id=33                  | 🕸 Q 🖈 🗖 🥅 :                     |
| 🝷 💫 . Ibtesam Jamal Omran Aqbisy 🙍 🌲                                                         | 🕶 (ar) عربي gam3tak 🔳           |
|                                                                                              | ▲<br>                           |
| تربية مقارنة - ٦                                                                             | 🕿 تربية مقارنة                  |
| حربية المحصور عالم من من من من من من من من من من من من من                                    | 😫 المشتركون                     |
|                                                                                              | Badges 🛡                        |
| محاضرة - يعنوان - 6/11/2018                                                                  | Competencies 쭏                  |
|                                                                                              | ا درجات                         |
| .This conference room is ready. You can join the session now                                 | 🗅 عام                           |
|                                                                                              | 🗅 الموضوع 1                     |
| Join session                                                                                 | 🗅 الموضوع 2                     |
| Recordings                                                                                   | 🗅 الموضوع 3                     |
| .There are no recording to show                                                              | 🗅 الموضوع 4                     |
| 🖶 🔿 Type here to search 🛛 📮 🗇 📻 😭 🎒 🦉 💷 👰 🕨 🌔 🕅                                              | ) 🧀 🕫 へ 🗷 惣 🖫 ป่า) ENG 10:42 PM |

- تظهر شاشة تفعيل adobe flash palyer يضغط عليها .

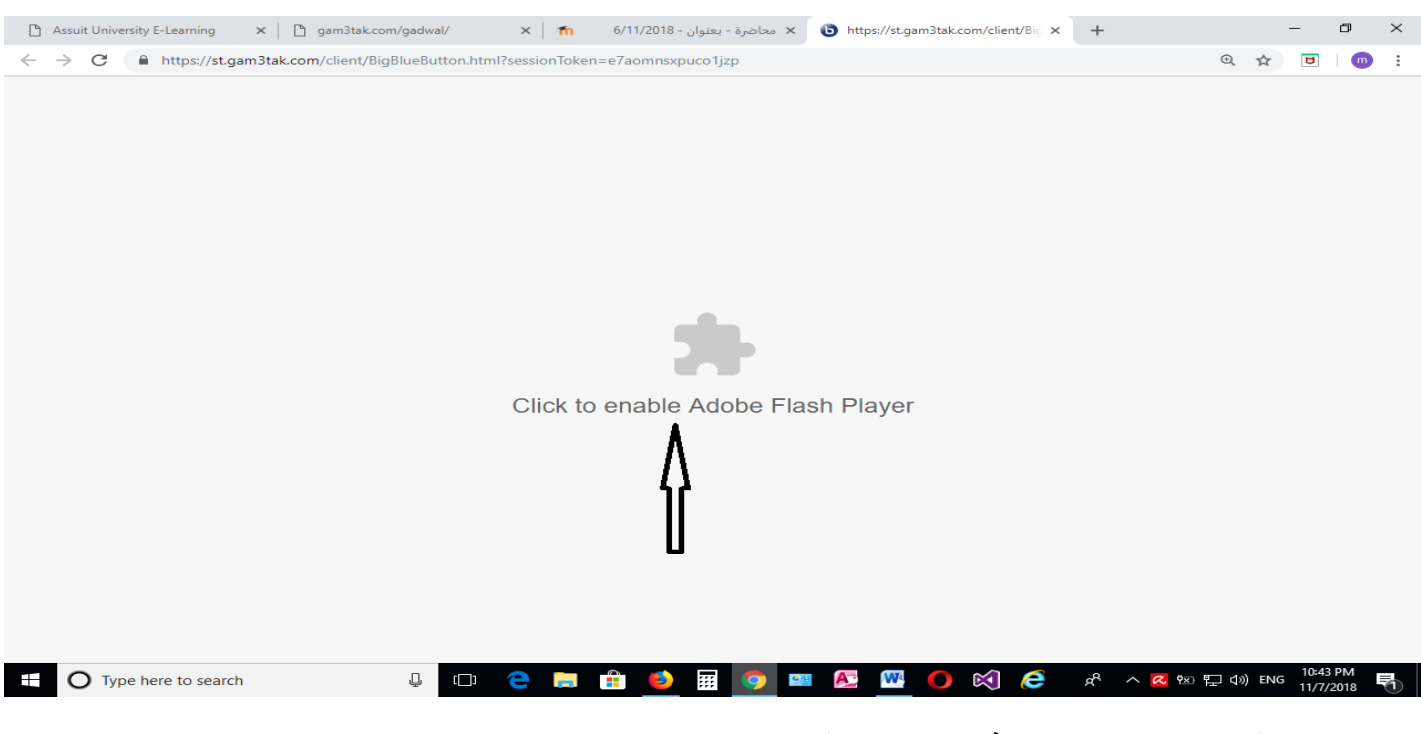

- يضغط على مفتاح allow في الرساله الظاهرة ليتم تفعيل flash player

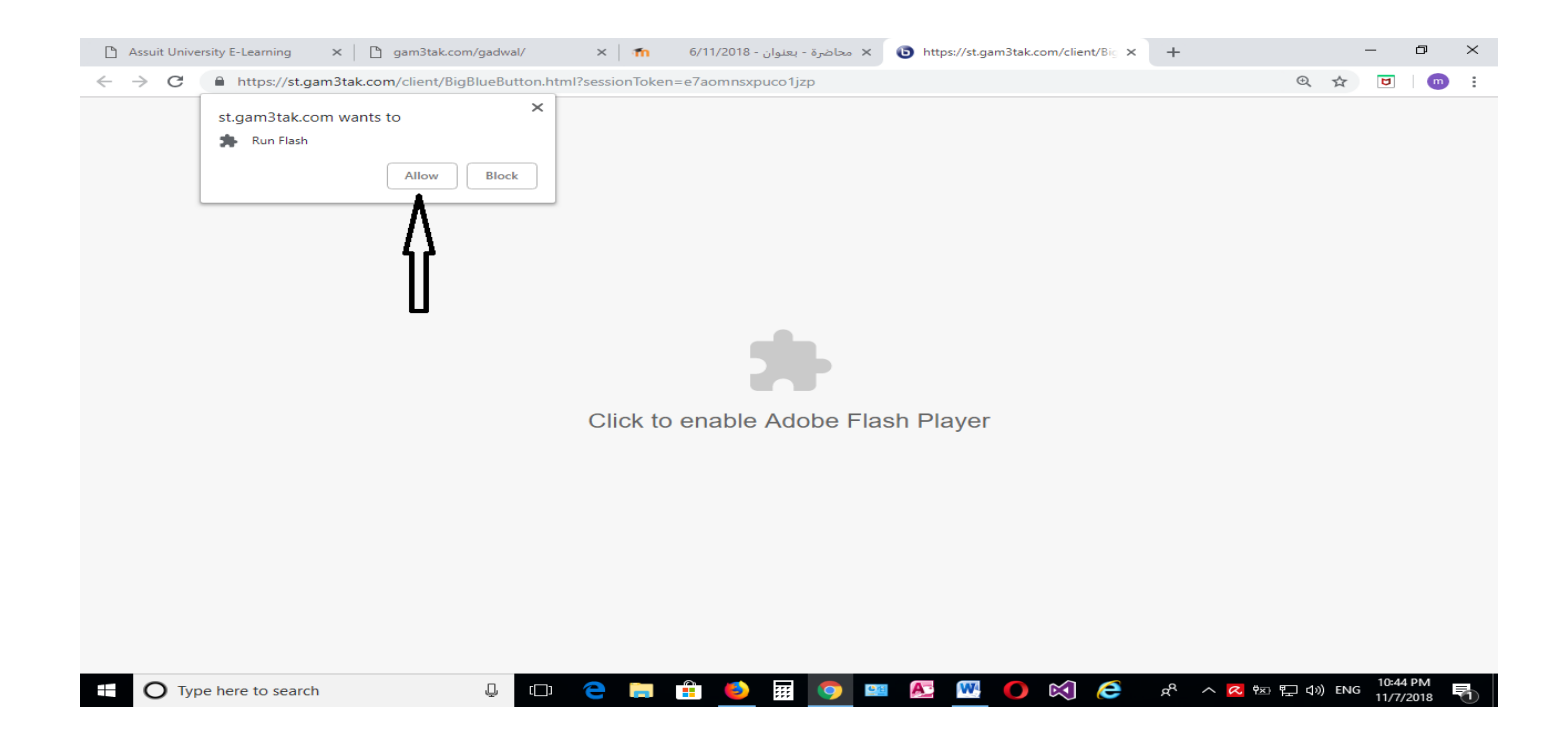

- يتم الانضمام للـ session و تظهر شاشة التحميل التالية

|                                                                                                | 🗅 Assuit University E-Learning 🛛 🗙 📔 gam3tak.com/gadv                          | wal/ 🗙 محاضرة - يعنوان - 6/11/2018 🖬 🔥 http                           | os://st.gam3tak.com/client/Big × + | - 0 ×                              |
|------------------------------------------------------------------------------------------------|--------------------------------------------------------------------------------|-----------------------------------------------------------------------|------------------------------------|------------------------------------|
| -                                                                                              | ← → C                                                                          | Button.html?sessionToken=e7aomnsxpuco1jzp                             |                                    | @ ☆ ₪   💿 :                        |
|                                                                                                |                                                                                |                                                                       |                                    |                                    |
|                                                                                                |                                                                                | Downloading                                                           |                                    |                                    |
| I                                                                                              | Type here to search                                                            | 다 උ 🛤 🎒 🛃 💽 🚥 👰                                                       | M () 🕅 (C 🕺 ^ a                    | 9⊠ 및 (10) ENG 10-45 PM 및 11/7/2018 |
| <ul> <li>Assuit University E-Learning ×</li> <li>← → C</li> <li>▲ https://st.gam3ta</li> </ul> | ☐ gam3tak.com/gadwal/ × │ m<br>ak.com/client/BigBlueButton.html?sessionToken=e | 6/11/2018 - محاضرة - يعنوان BigBlueButton - 6/11/<br>27aomnsxpuco1jzp | × جان - 2018 +                     | - 0 ×<br>@ \$ 0 @ :                |
| ة - بعنوان - 6/11/2018                                                                         | محاضر                                                                          |                                                                       | Shortcut                           | Keys [→                            |
| " -                                                                                            |                                                                                | "                                                                     |                                    |                                    |
| " Re                                                                                           | search is cre                                                                  | eating new kn                                                         | owledge                            | •                                  |
|                                                                                                |                                                                                |                                                                       |                                    |                                    |
|                                                                                                |                                                                                | Neil Armstrong                                                        |                                    |                                    |
|                                                                                                | _                                                                              |                                                                       |                                    |                                    |
|                                                                                                | Ŷ                                                                              | Loading                                                               | )                                  |                                    |
|                                                                                                |                                                                                |                                                                       |                                    |                                    |

- تظهر شاشة التالية الـ session و يختار السماعات لتمكن من الاستماع الى المحاضر

| 🗅 Assuit University E-Learning 🛛 🗙 🗋 gam3tak.co | om/gadwal/ 🗙 🛉 محاضرة - يعلوان - 6/11/2018 BigBlueButton - | - 6/11/2018 - صوان - 6/11/2018 + 🛛 🗖 🗙                                                           |
|-------------------------------------------------|------------------------------------------------------------|--------------------------------------------------------------------------------------------------|
| ← → C                                           | igBlueButton.html?sessionToken=tpdosfurtbxfqslr            | x 🙂 👘 :                                                                                          |
| محاضرة - بحران - 6/11/2018                      | <b>%</b> •                                                 | ● Shortcut Keys [->                                                                              |
| Presentation: default.pdf                       |                                                            | Chat                                                                                             |
|                                                 |                                                            | Public Options                                                                                   |
|                                                 |                                                            | 22:50                                                                                            |
|                                                 |                                                            | المعاشرة - بحتوان - Welcome to 6/11/2018                                                         |
|                                                 |                                                            | For help on using BigBlueButton see these (short) tutorial                                       |
|                                                 | How do you want to join the audio?                         | audio bridge click the phone icon (top center).<br>e a headset to avoid causing background noise |
|                                                 | Microphone Listen Only                                     | Sam Jamal Omran Aqbisy . (you)                                                                   |
| Type here to search                             |                                                            |                                                                                                  |

- يظهر الزر الاحمر دليل الاستماع الى المحاضر
  - يظهر المحاضر او الوسائل التعليمية
- يظهر اسم المحاضر و الطلاب في الجهه اليمني

| <ul> <li>Attps://st.gam3tak.com/client/BigBlueButton.html/session.lc</li> <li>6/11/2018 - محاضره - بعنوان - 6/11/2018</li> </ul> | Shortcut Keys (-)                                                                                                    |
|----------------------------------------------------------------------------------------------------|----------------------------------------------------------------------------------------------------|
| Presentation: default.pdf                                                                                                    | Chat       Public     Options       22:50       Welcome to 6/11/2018 - المحاضرة - يعتوان       For help on using BigBlueButton see these (short) tutorial |
| الجزء الخاص بالمحاضر                                                                                                    | videos.<br>To join the audio bridge click the phone icon (top center).<br>Please use a headset to avoid causing background noise<br>منطقة الإسناله        |
| Î                                                                                                    | Users Ibtesam Jamai Omran Aqbisy . (you) ि A                                                                                                    |
|                                                                                                    | Viewers Locked                                                                                                    |

- في حاله طلب السؤال يتم الضغط على مفتاح ايموشن و اختيار "rise hand" لطلب السؤال
- يظهر بجانب اسم الطالب علامة اليد و يتم السماح له من قبل المحاضر ليكتب سواله في مربع الحوار

| 🕒 Assuit University E-Learning 🛛 🗙 🖹 gam3tak.com/gadwal/ 💦 🛉 http://www.com/gadwal/ 👋 👘 6/11/2018 - محاضرة - يعنوان 🗙 🚯 BigBlueButton - | - 6/11/2018 - نوان - 8/11/2018 + 🛛 🗖 🗙                                                                                                    |
|----------------------------------------------------------------------------------------------------|----------------------------------------------------------------------------------------------------|
| C https://st.gam3tak.com/client/BigBlueButton.html?sessionToken=tpdosfurtbxfqslr                                                        | ☆ 📴 👘 🗄                                                                                                    |
| ۰ محاضر ۶ - بطوان - 6/11/2018                                                                                                    | <ul> <li>Shortcut Keys [→</li> </ul>                                                                                                    |
| Presentation: default.pdf                                                                                                    | Chat                                                                                                    |
|                                                                                                    | Public Options                                                                                                    |
|                                                                                                    | 22:50                                                                                                    |
|                                                                                                    | امحاضرة - بعنوان - Welcome to <b>6/11/2018</b>                                                                                                    |
|                                                                                                    | For help on using BigBlueButton see these (short) tutorial videos                                                                                                    |
|                                                                                                    | To join the audio bridge click the phone icon (top center).<br>Please use a headset to avoid causing background noise                                                     |
|                                                                                                    |                                                                                                    |
|                                                                                                    | Users                                                                                                    |
|                                                                                                    | Ibtesam Jamal Omran Aqbisy . (you)<br>Raise hand<br>G Happy<br>C Neutral<br>Sad<br>C Confused<br>O Away<br>C Thumbs Up<br>Q Thumbs Down<br>M Applause<br>Viewers Locked G |
| Type here to search                                                                                                    | ) 🕅 🤌 🚓 🔨 🕾 🖓 🕼 🖓 ENG 10:52 PM                                                                                                    |
|                                                                                                    |                                                                                                    |

## - عند انتهاء session يقوم بالضغط على مربع Logout في اعلى يمين الشاشة

| 🗅 Assuit University E-Learning x   🗅 gam3tak.com/gadwal/ x   📅 6/11/2018 - عداضرة - يعلوان BigBlueButton - | 6/11/2018 - خوان <b>×</b> +  |                                 |
|----------------------------------------------------------------------------------------------------|------------------------------|---------------------------------|
| C Inttps://st.gamstak.com/client/bigBlueButton.html/sessionToken=e/aomnsxpucoTjzp                          |                              | थ प्र 🖻 🤍 :                     |
| حاضرة - بعنوان - 6/11/2018                                                                                 | Shortcut                     | Keys [→                         |
| Presentation: default.pdf                                                                                  | Chat                         | Log Out                         |
|                                                                                                    | Public Options               | s                               |
|                                                                                                    | Select a person to privately | chat with                       |
|                                                                                                    |                              |                                 |
| 🖶 🔿 Type here to search 🔱 💷 🥐 📻 🏥 🙋 🧱 👩 📟 👰 🚾 🌘                                                            | 류 🏷 🏷 🤤 🕅                    | ロシン ENG 10:49 PM<br>11/7/2018 🖣 |

| 🗅 Assuit University E-Learning 🛛 🗙 🌓 gam3tak.com/gadwal/ 🛛 🗙 🛉                                     | × محاضرة - بعنوان - 6/11/2018 | ن BigBlueButton - 6/11/2018 - نوان × | + - o ×                                  |
|----------------------------------------------------------------------------------------------------|-------------------------------|--------------------------------------|------------------------------------------|
| $\leftrightarrow$ $\rightarrow$ C $($ https://st.gam3tak.com/client/BigBlueButton.html?sessionToke | n=e7aomnsxpuco1jzp            |                                      | Q 🕁 😈 👘 🗄                                |
| محاضرة - بعنوان - 6/11/2018                                                                        | <u>«</u>                      |                                      | Shortcut Keys $[ ightarrow$              |
| Presentation: default.pdf                                                                          |                               | Confirm L                            | ogout                                    |
|                                                                                                    |                               | Are you sure you wa                  | nt to log out?                           |
|                                                                                                    |                               | Yes                                  | No                                       |
|                                                                                                    |                               |                                      |                                          |
|                                                                                                    |                               |                                      |                                          |
|                                                                                                    |                               |                                      |                                          |
|                                                                                                    |                               |                                      |                                          |
| 🗄 🔿 Type here to search 🛛 🖟 🔲 🤤 🧮                                                                  | 💼 🌖 🖩 🧿 📟                     | 🛚 🖉 🕐 🚫 🥖                            | 옷 <sup>A</sup> ^ 📿 舷 🖫 🕼 ENG 11/7/2018 🖣 |

- تم اعداد الدليل
- م / محروس حارس عبدالرحمن
- مهندس الشبكات و انظمة المعلومات جامعة سوهاج

مسئول الفنى لنظام التعلم عن بعد

Facebook : mahrous hares